| NOMBRE DEL PRODUCTO Aranda:             |          |                             | Aranda ASSET MANAGEMENT SERVER                  |  |
|-----------------------------------------|----------|-----------------------------|-------------------------------------------------|--|
| VERSIÓN DE ACTUALIZACIÓN QUE SE LIBERA: |          |                             | 8.1.0                                           |  |
| LISTADO DE ARCHIVOS                     |          |                             |                                                 |  |
| Nombre de Archivo                       | Versión  | <b>Tamaño</b><br>(En Bytes) | Destino del Archivo (Ruta)                      |  |
| ServiCenter.exe                         | 8.0.10.1 | 2.215.936                   | C:\Program Files\Aranda\Aranda ASSET MANAGEMENT |  |
| Cruncher.exe                            | 8.0.17.9 | 868.352                     | C:\Program Files\Aranda\Aranda ASSET MANAGEMENT |  |
| RepServer.exe                           | 8.0.7.1  | 1.060.864                   | C:\Program Files\Aranda\Aranda ASSET MANAGEMENT |  |
| CruncherASD.exe                         | 8.0.0.1  | 868.352                     | C:\Program Files\Aranda\Aranda ASSET MANAGEMENT |  |

### DESCRIPCION DE CADA ERROR CORREGIDO

#### CASO 9161:

- Se implementa una opción de configuración en la sección "Cruncher Alarma -Memoria" para poder definir cuál es el % máximo de tolerancia de cambio en la información de memoria, el cual se tendrá en cuenta para generar alarmas.
- ✓ La sección es configurable al seleccionar la categoría "Memoria" del panel de alarmas, el porcentaje configurado por defecto es del 10 %, el usuario puede cambiarlo de acuerdo a sus necesidades "Porcentaje máximo de tolerancia en cambio de memoria".

#### CASO 9429:

✓ Se realizan modificaciones sobre el módulo "Repserver" que permiten un eficiente manejo de la memoria del servidor. De esta forma se controla el consumo de recursos durante el tiempo de vida del servicio.

# DESCRIPCIÓN DE CAMBIOS IMPLEMENTADOS

### CASO 8632:

- ✓ Se realizan modificaciones en el procesamiento de inventarios, ahora los inventarios pertenecientes a Aranda Software Delivery (ASD-ASDL), se procesaran directamente por el Cruncher de Delivery "CruncherASD.exe", de esta manera el Cruncher Cll puede procesar sin interrupciones de otros productos.
- ✓ En la interfaz del ServiCenter se puede realizar la administración del nuevo Cuncher de Delivery de acuerdo a las mismas especificaciones de los Cruncher ya existentes.

# CASO 8537:

- ✓ Se incluye en la configuración de Alarmas del Service Center, la pestaña Excepciones en donde se podrá configurar por cada categoría el filtro de alarma que no se desee recibir. Como se puede apreciar en el pantallazo siguiente, la ventana Texto del filtro permite ingresar el texto de la alarma que no se desea, de tal manera que todas las alarmas que contengan el texto (filtro) insertado no van a ser generadas ni a enviarse por correo electrónico.
- Para realizar la configuración debe seleccionarse la categoría (Izquierda) y en la ventana de la derecha ingresar el o los filtros necesarios.

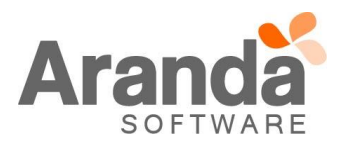

| 👫 Auditar                                                                                                    |        |  |  |  |
|----------------------------------------------------------------------------------------------------|--------|--|--|--|
| Configuración de alarmas                                                                                                    | ا 🌗    |  |  |  |
| Sonido Cuando se genere una alarma emitir un sonido Cuando se genere una alarma emitir un sonido Cuando se genere una alarma emitir un sonido Chime Chime Cowwer C Whir C Select Path C Correo-e Exceptiones Correo-e Exceptiones Correo-e Exceptiones Correo-e Exceptiones Computer Description Texto del filtro Computer Description Computer Description Computer Description Computer State Computer Description Computer Description Com |        |  |  |  |
| Aceptar                                                                                                    | icelar |  |  |  |
|                                                                                                    |        |  |  |  |
| NOTAS O INSTRUCCIONES ADICIONALES                                                                                                    |        |  |  |  |
| ✓ Ejecute el archivo "aams_8.1.0" y siga las instrucciones del instalador.                                                                                                    |        |  |  |  |
| <ul> <li>El archivo ejecutable funciona como instalador y como herramienta de actualización.</li> </ul>                                                                                                    |        |  |  |  |
| ✓ Esta actualización aplica únicamente para bases de datos en versión 8.0.42.                                                                                                    |        |  |  |  |

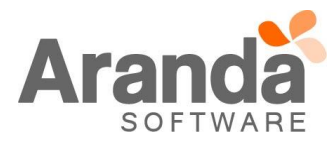